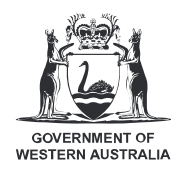

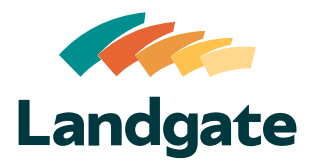

## Valuation Services Client Portal Valuation Rolls & Deliverables

What is covered in this quick reference guide?

| • | Using the Files Table            | Page 2     |
|---|----------------------------------|------------|
| • | <b>Deliverable Notifications</b> | <br>Page 3 |

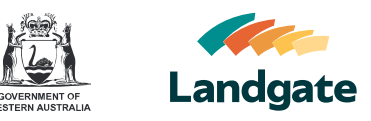

## Using the Files Table

| 1                                | Navigate to the <b>Valuation Rolls &amp;</b><br><b>Deliverables page</b> by clicking on the<br><b>Valuation Rolls &amp; Deliverables tab</b> .<br>The <b>Files table</b> is at the top of the<br>Valuation Rolls & Deliverables page. | Files       Valuation Rolls & Deliverable         Files       Valuation Rolls & Deliverable         Files       Valuation Rolls & Deliverable         Files       Valuation Rolls & Deliverable         Files       Valuation Rolls & Deliverable         Files       Valuation Rolls & Deliverable                                                                                                    |
|----------------------------------|----------------------------------------------------------------------------------------------------|----------------------------------------------------------------------------------------------------|
| 2                                | The Files table lists the files uploaded<br>by Landgate for your organisation<br>relating to valuation rolls and other<br>Valuation Services' deliverables.                                                                           | Valuation Cols & Deliverables         Home       Property Search       Property Summary       Land Summary       Valuation Rols & Deliverables         Image: Search       Property Summary       Land Summary       Valuation Rols & Deliverables         Image: Search       Files       Image: Search       Deliverable Type         Image: Search       Image: Search       Image: Search       Deliverable Type         Image: Search       Image: Search       Image: Search       Roll |
| 3                                | Use the <b>Filter List field</b> to filter the Files table by <b>different deliverable types</b> .                                                                                                    | Filter List       All Deliverable Types       All Deliverable Types       Activity Report (WB)       Data Supply/Report       ESL Report (DFES Roll 2)       Letter (Delivery of Roll)                                                                                                    |
| File List<br>All Del<br>File Nam | is<br>verable Types ▼<br>o Deliverable Type ↑ Dete / Time Saved<br>Letter 20032025, 1389.07<br>Deliverable Type ↑ ✓                                                                                                    | <ul> <li>Sort by a column in the Files table by hovering over a column's header and clicking on the black arrow that appears.</li> <li>Continued on the next page</li> </ul>                                                                                                    |

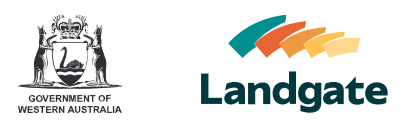

| Filter List<br>All Deliverable Types<br>File Name † | ▼ Deliverable Type |                      |    |
|-----------------------------------------------------|--------------------|----------------------|----|
| All Deliverable Types                               | ▼ Deliverable Type |                      |    |
| file Name ↑                                         | V Deliverable Type |                      |    |
|                                                     | there type         | Date / Time Saved    | ~  |
|                                                     | Roll               | 20/03/2025, 13:57:38 | ±. |
|                                                     | Letter             | 20/03/2025, 13:59:07 | 4  |
|                                                     | Page 1 of 1   2    | Records              |    |
|                                                     |                    | ن<br>ا               | ╩  |

Each file can be **downloaded for viewing** by clicking on the **Download icon**.

## **Deliverable Notifications**

|                    | Landgate     |
|--------------------|--------------|
| Landate            | Home Profile |
| Home Profile       | My Profile   |
| Edit Dotails       | Edit Details |
| First Name         |              |
| Receive New Delive | rable Email  |
| Organisation       |              |
| Phone              |              |
|                    |              |

You will receive a **notification via email** when a **new deliverable** has been uploaded by Landgate if you have enabled **Receive New Deliverable Email** in your **profile settings**.

Note: Refer to the Logging in and Managing Your Profile QRG for more information on updating your profile.